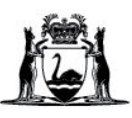

## How to Register Your Child (dependant) on VaccinateWA

- Log in to your <u>VaccinateWA (external site)</u> account <u>https://vaccinatewa.health.wa.gov.au/s/login/</u> If you do not have an account, <u>you will need to create one first.</u>
- 2. From your homepage, click 'Add or manage dependants'.
- 3. Click 'Register dependant' to create a new account for your child.
- 4. The 'My contact details' screen will be displayed. Fill in details for your child.
- 5. Your child's (dependant's) VaccinateWA homepage will be displayed. This will include all the vaccination programs they are eligible for. Select the relevant school-based immunisation program.
- 6. Your child's dashboard for that vaccination program will be displayed, follow the 3 steps below to complete registration.
- 7. Complete Step 1: 'About me', which requires you to enter the school name and year group.
- 8. Complete Step 2: 'Health Questionnaire'.
- Complete Step 3: 'Consent'. This step will outline the details of the vaccines you consent to your child receiving. Please select either 'Year 7 School Based Immunisation Program' Or 'Year 10 School Based Immunisation Program' Once you have selected your option, click 'Submit'.

Please see the link and web address below to access the video tutorial. <u>https://www.youtube.com/watch?v=JAsio\_JFVWI</u> https://youtu.be/JAsio\_JFVWI For further information please see the Healthy WA School-based immunisation program website <u>https://www.healthywa.wa.gov.au/Articles/S\_T/School-based-immunisation-program</u>

For gueries about using VaccinateWA please email SBIP@health.wa.gov.au or call

6376 0550.